# Výuka zrušena kvůli COVID-19? Přejděte na e-learning!

Centrum pro podporu e-learningu UK.

### Okamžitě můžete:

Založit online kurs v systému Moodle <u>https://dl1.cuni.cz/</u>

Pořádat online webinář v Adobe Connect

https://dl.cuni.cz/adobe-connect/

Pořádat online webinář v MS Teams

https://dl.cuni.cz/ms-teams/

Pořádat online webinář v ZOOMu

https://dl.cuni.cz/zoom/

Zveřejnit online přednášky jako video na streamserveru CUNI <u>https://dl.cuni.cz/streamserver/</u>

# Chcete založit komplexní kurs? Využijte Moodle!

## Přihlášení do Moodle

Na stránce <u>dl.cuni.cz</u> zvolíte verzi Moodle a přihlásíte se přes CAS.

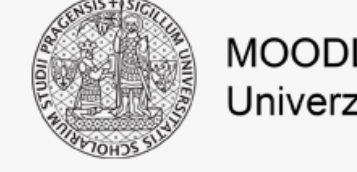

### MOODLE pro výuku 1 Univerzita Karlova

### Přihlášení přes CAS:

identifikační číslo najdete na průkazu zaměstnance pod fotografií

Více informací: https://ldap.cuni.cz/index.php

| Uživatelské jméno           | Zapomněli jste své uživatelské jméno či heslo? |
|-----------------------------|------------------------------------------------|
| Heslo                       | Ve svém prohlížeči musíte povolit cookies 🥑    |
|                             | Některé kurzy umožňují vstup pro hosty         |
| Zapamatovat jméno uživatele | Přihlásit se jako host                         |
| Přihlášení                  |                                                |

### Jste tady poprvé?

Tento server je dostupný pro studenty a učitele Univerzity Karlovy. Pokud ještě nejste zaregistrování, přihlašte se pomocí svého osobního čísla a hesla pro CAS (ce info zde https:///dan.cuni.cz/index.php.), účet vám bude vytvořen automaticky. Pokud máte nějský dotaz, kontaktujte správce

(více info zde https://ldap.cuni.cz/index.php), účet vám bude vytvořen automaticky. Pokud máte nějaký dotaz, kontaktujte správce moodle-help@ruk.cuni.cz

# POZOR!

Přihlášení do Moodle před vyplněním žádosti musí učinit pouze ti, co se systémem dosud nepracovali.

Přihlášením vás systém zaregistruje a bude následně možné vás do kurzu zapsat v roli editujícího učitele.

# Žádost o založení kurzu (přihlášení)

na adrese <a href="https://moodleoffice.cuni.cz/login">https://moodleoffice.cuni.cz/login</a>

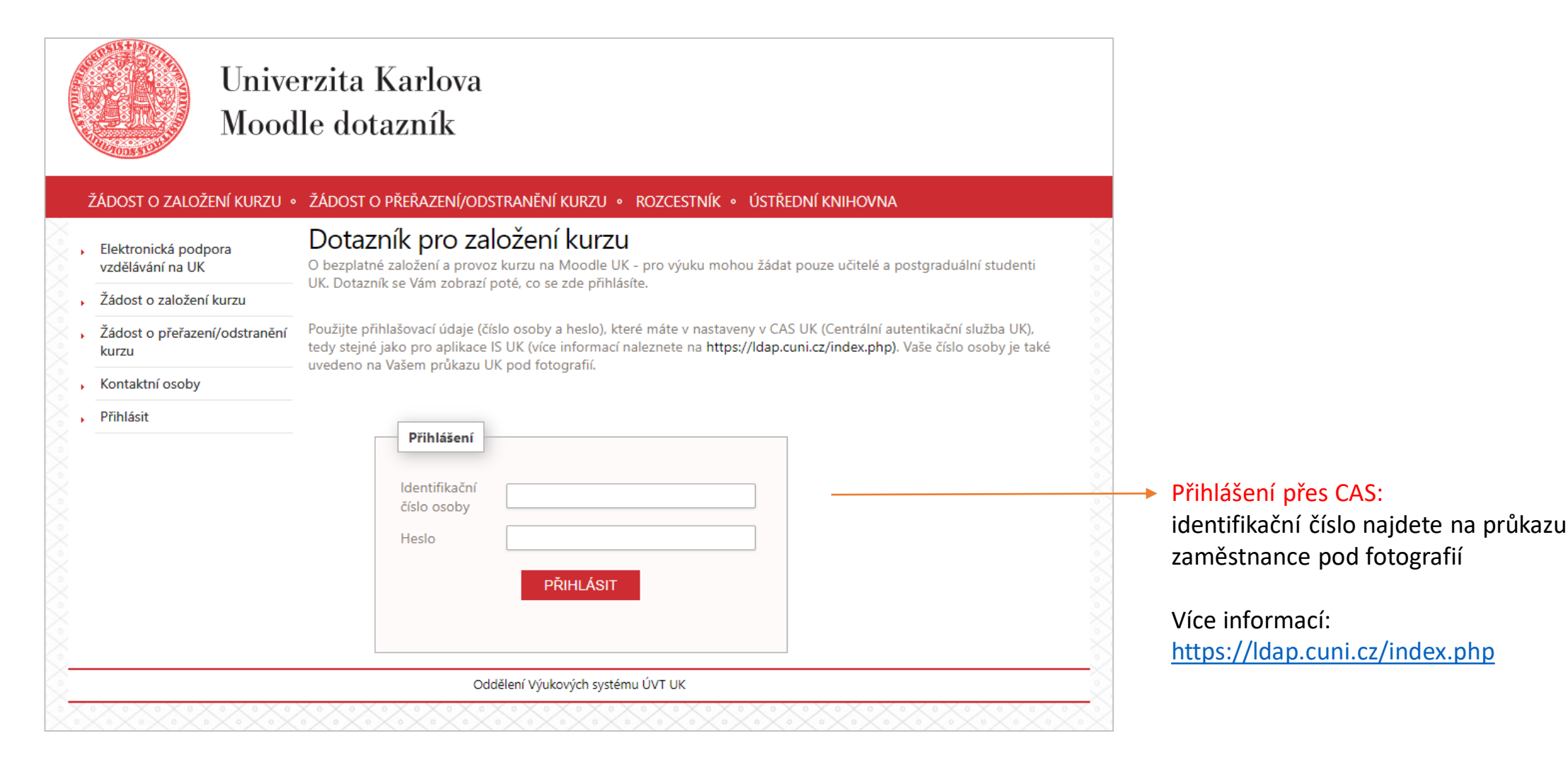

# Vyplnění formuláře žádosti

### ŽÁDOST O ZALOŽENÍ KURZU • ŽÁDOST O PŘEŘAZENÍ/ODSTRANĚNÍ KURZU • ROZCESTNÍK • ÚSTŘEDNÍ KNIHOVNA

| VZ         | dělávání na UK                       | · · ·                                                                                                    |                    |     |                  |                                                |
|------------|--------------------------------------|----------------------------------------------------------------------------------------------------|--------------------|-----|------------------|------------------------------------------------|
| , Žá       | idost o založení kurzu               | Formulář pro založení kurzu                                                                              |                    |     |                  |                                                |
| , Žá<br>ku | idost o přeřazení/odstranění<br>ırzu | Jméno a Příimení:                                                                                        |                    | *   | Položky označené | hvězdičkou isou povinné                        |
| Ko         | ontaktní osoby                       |                                                                                                    |                    |     | rolozky oznacene |                                                |
| , oc       | dhlášení                             | E-mail:                                                                                                  |                    | *   |                  |                                                |
|            |                                      | Moodle:                                                                                                  | moodle pro výuku 1 | ] * |                  | Vyberte dle typu viz <u>https://dl.cuni.cz</u> |
|            |                                      | Organizační složka:                                                                                      | Fakulta            | • * | ¢                |                                                |
|            |                                      | Fakulta:                                                                                                 |                    | •   | ;                |                                                |
|            |                                      | Pracoviště (Ústav/Klinika/Katedra):                                                                      |                    | *   |                  |                                                |
|            |                                      | Podkategorie/studijní obor:                                                                              |                    |     |                  |                                                |
|            |                                      | ID kurzu [kód předmětu dle SIS]-<br>nepovinné (vyplňte v případě, pokud<br>chcete mít kód v názvu kurzu) |                    |     |                  |                                                |
|            |                                      | Název kurzu:                                                                                             |                    | *   |                  |                                                |
|            |                                      | Krátký název kurzu:*                                                                                     |                    | *   |                  | Zkrácený název bez interpunkce                 |
| likněte    | e na odeslat ——                      | → ODESLAT ZPĚT                                                                                           |                    |     |                  |                                                |

### Potvrzení emailem/vstup do kurzu

Váš kurs bude založen nejpozději do 48 hodin od vyplnění žádosti. O jeho založení budete informováni emailem. V emailu obdržíte přímý odkaz, ze kterého můžete kurs navštívit a další odkazy na užitečné stránky, jako například uživatelskou podporu.

### V kurzu jste automaticky zapsáni v roli učitele.

Do prostředí Moodlu můžete kromě přímého odkazu vstoupit i ze stránky <u>https://dl.cuni.cz/</u> volbou vaší instalace Moodle a následným přihlášením do systému (vpravo nahoře).

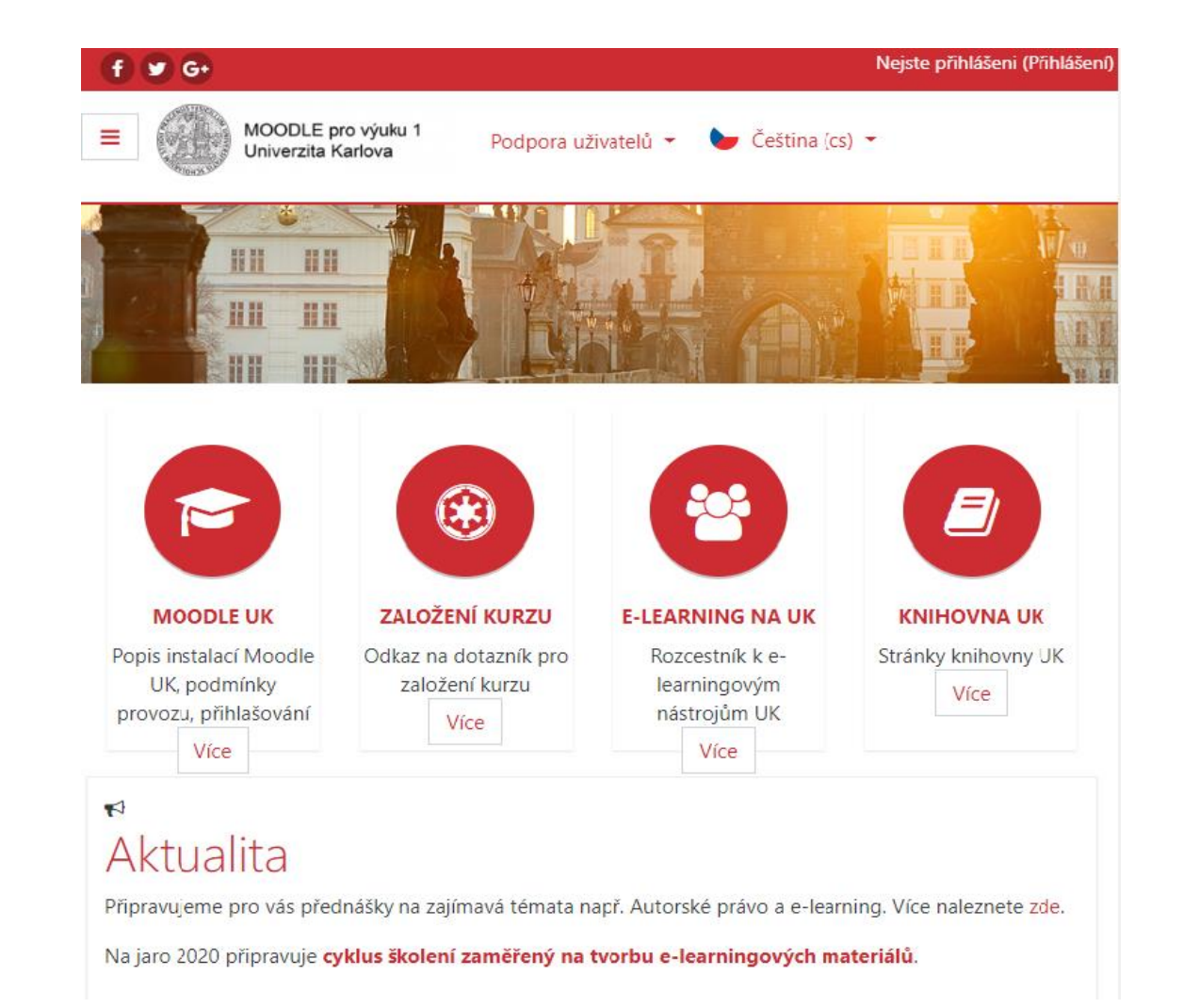

# Nastavení kurzu/editace obsahu

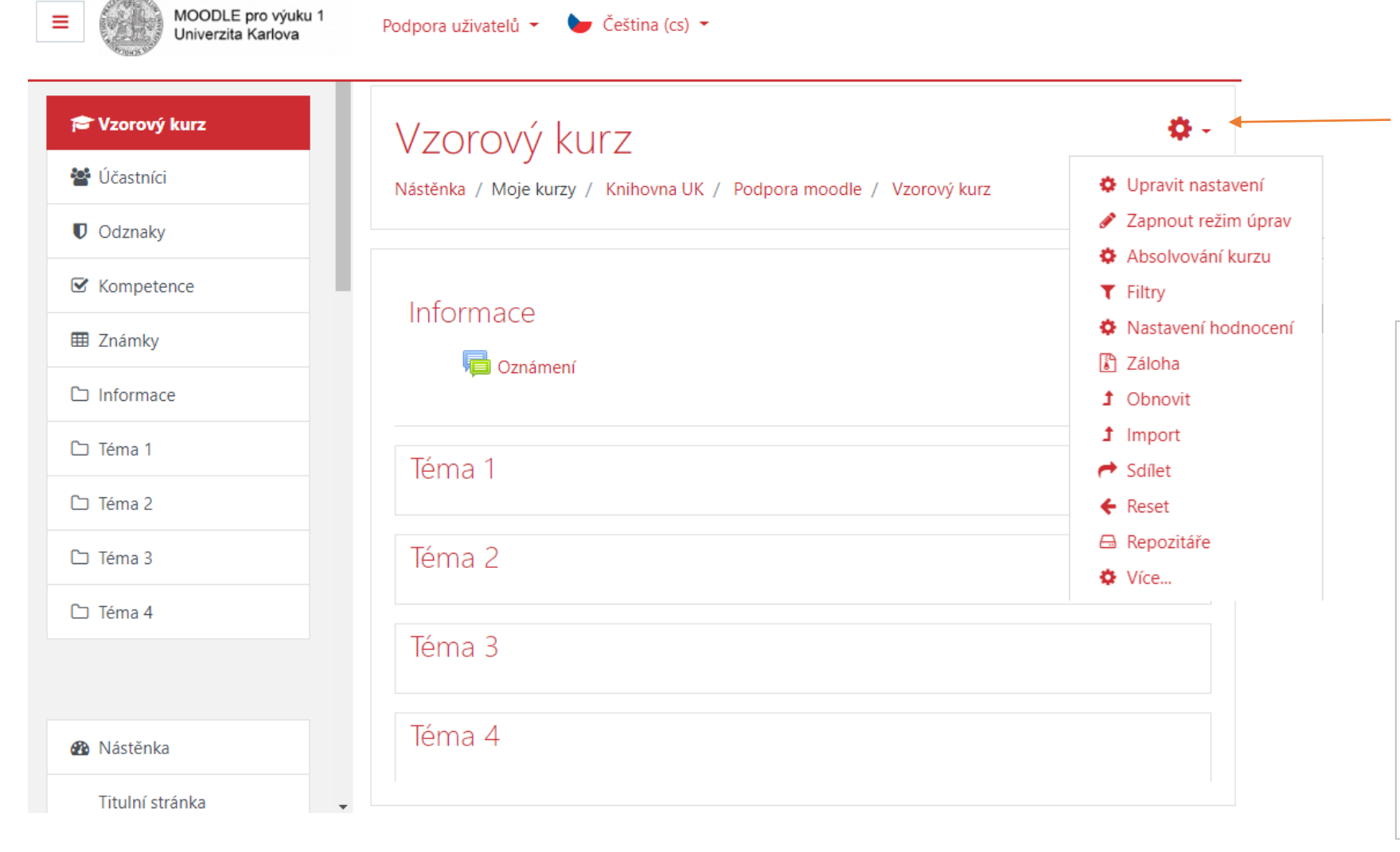

Rozklikněte nabídku u ikony ozubené kolečko a zvolte "zapnout režim úprav" a dále pokračujte dle návodů, které najdete na adrese <u>https://dl.cuni.cz/podpora/</u> v záložce návody.

| FAKULTNÍ KOORDINÁTOŘI E-LEARNINGU           |                                                |
|---------------------------------------------|------------------------------------------------|
|                                             | MOODLE                                         |
| Přihlašování do Moodle                      |                                                |
| <ul> <li>Založení kurzu v Moodle</li> </ul> |                                                |
| Životní cyklus kurzu                        |                                                |
| Metodika vkládání videa do kurzů Moodle     | e                                              |
| S Návody                                    |                                                |
| Pravidla pro tvorbu kurzů v LMS Moodle      | <u>e UK podpořené z projektů Evropské unie</u> |
| Správa kurzu                                |                                                |
| <u>První přihlášení</u>                     |                                                |
| <u>Úvodní nastavení kurzu</u>               |                                                |
| Popis a obrázek kurzu                       |                                                |
| <u>Bloky</u>                                |                                                |
| Ruční zápis do kurzu                        |                                                |
| Zápis sebe sama do kurzu                    |                                                |
|                                             |                                                |

# Chcete raději nahradit živou výuku videokonferencí?

### Využijte Adobe Connect, MS Teams nebo ZOOM

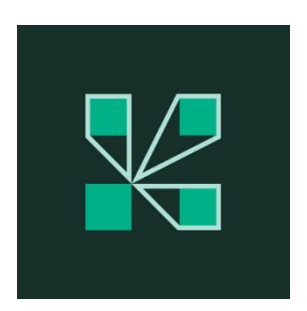

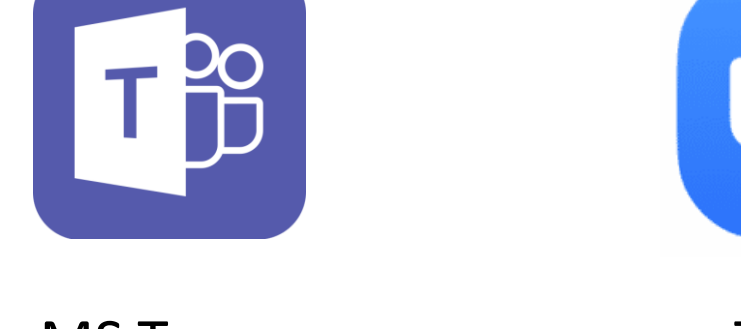

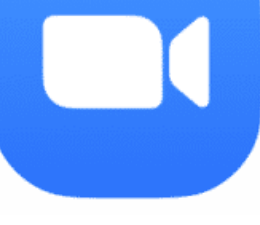

Adobe Connect

**MS** Teams

ZOOM

## Adobe Connect:

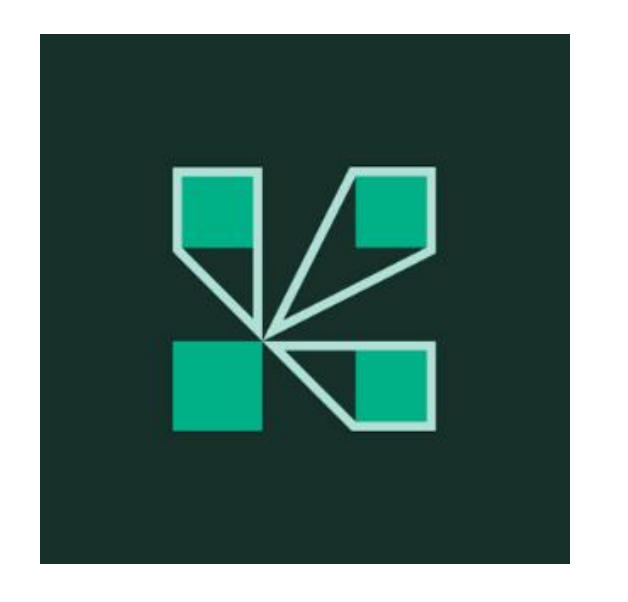

- 1. Jděte na stránku <u>https://dl.cuni.cz/adobe-</u> <u>connect/</u> kde najdete kromě přímého vstupu do systému i soubor návodů na práci se systémem.
- 2. Zaregistrujte si virtuální místnost na konkrétní den a čas: <u>https://dl.cuni.cz/rezervacni-</u> <u>system-na-webinare-v-adobe-connect/</u>
- 3. Pokud tápete, přečtěte si návody
- 4. Pokud máte technické problémy, kontaktujte správce

### Adobe Connect: Přečtěte si návod

|                                                                      | ADOBE CONNECT                                                                                                    |
|----------------------------------------------------------------------|----------------------------------------------------------------------------------------------------|
| Stáhněte si aktuální návod<br>na práci v systému Adobe Connect       | Jak uskutečnit webinář                                                                                              |
| Přímý odkaz zde:                                                     | STREAMSERVERY                                                                                                    |
| https://dl.cuni.cz/wp-content/<br>uploads/Webinare-Adobe-Connect.pdf | Jak vložit videa ze streamserveru do kurzu Moodle                                                                   |
|                                                                      | PREZENTACE Z PŘEDNÁŠEK A ROZŠIŘUJÍCÍ MATERIÁLY                                                                      |
|                                                                      | Přednáška Didaktika e-learningu, PhDr. Lucie Rohlíková, Ph.D., 12.6.2019                                            |
|                                                                      | Přednáška Tři zásady efektivního e-learningu, MUDr. Daniel Rajdl, Ph.D., 19.6.2019                                  |
|                                                                      | Přednáška Jak oživit online kurz, PhDr. Braňo Frk, Ph.D., 22.10.2019                                                |
|                                                                      | Využití wiki ve výuce, RNDr. Čestmír Štuka, Ph.D., MBA, MUDr. Martin Vejražka, Ph.D., 5.11.2019                     |
|                                                                      | Využití inovativních technologií ve vzdělávání příslušníků síťové generace, Ing. Bořivoj Brdička, Ph.D., 25.11.2019 |

### Adobe Connect: Kontaktujte správce

### Správce Adobe Connect Tomáš Nikl

Email: <u>tomas.nikl@ruk.cuni.cz</u> Mobil: +420 777 10 11 66 AKTUALITY PODPORA UŽIVATELŪ METODIKA PROKOORDINĀTORY MOODLE UK ~ E-PORTFOLIO MAHARA TURNITIN E ANILOVA UNIVERTITA - Anilizas pro yadavis - staninge ADOBE CONNECT ~ STREAMSERVERY ECUNI WIKI DALŠÍ KONTAKTY 🖿 CZ ~

Home » Adobe Connect

### Adobe Connect

Nástroj pro Vaše webináře, online konference a semináře v reálném čase + ukládá a přehrává multimediální obsah na vyžádání.

Adobe Connect je webový server umožňující realizaci elektronického vzdělávání. Jde o systém pro řízení výuky (LMS – learning management system).

Zajišťuje:

- Ukládání, distribuci a přehrávání multimediálního výukového obsahu určeným skupinám uživatelů.
- Sestavování, přehrávání a distribuci obsáhlých studijních plánů i samostatných kurzů.
- Uskutečňování výuky v reálném čase tzv. webináře a online setkávání vědeckých a studijních skupin v konferenčních místnostech pro až 200 současně připojených účastníků (na jednu konferenční místnost).

### Výukový obsah:

V knihovně obsahu lze (kromě jiného) uložit Power Pointové prezentace ve formátu HTML5. Server je studentům přehrává v okně webového prohlížeče na vyžádání, nebo cílenou distribucí odkazů z prostředí serveru nebo prostřednictvím emailů, SIS apod.

Podívejte se, jaký obsah je možné publikovat v Adobe Connect \*

\* v angličtině

### Kurzy a studijní plány:

Z jednotlivých souborů výukového obsahu se sestavují učební celky: kurz (obsahuje pouze jeden soubor výukového obsahu) a studijní plán (sestavuje se více tématicky navazujících výukových souborů). Server sleduje a zaznamenává aktivitu studentů pro vyhodnocení pedagogem v přehledových statistikách. Distribuci kurzů a studijních plánů realizuje server rozesíláním pozvánek k účasti (e-mailem).

### MS Teams:

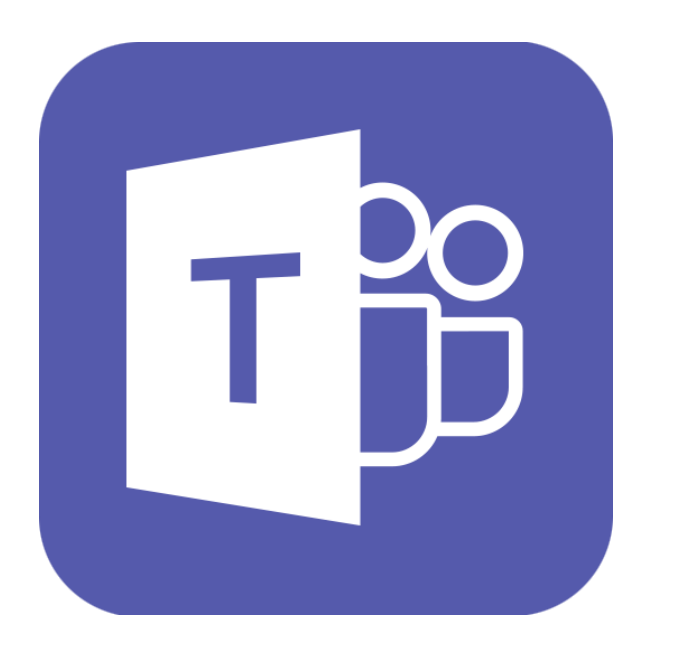

1. Jděte na stránku

<u>https://dl.cuni.cz/ms-teams/</u> kde najdete kromě přímého vstupu do systému i soubor návodů na práci se systémem.

- 2. Tápete-li, přečtěte si návody
- 3. Pokud máte technické problémy, kontaktujte správce

### MS Teams: Přečtěte si návody

Jak se přihlásit do univerzitních Office 365 <u>https://dl.cuni.cz/wp-content/uploads/Navod-na-prihlaseni-do-Office-365-1.pdf</u>

Jak se přihlásit do Teams <u>https://dl.cuni.cz/wp-content/uploads/Navod-na-prihlaseni-do-Teams-2.pdf</u>

Jak vytvořit přednášku v MS Teams <u>https://dl.cuni.cz/wp-content/uploads/MS\_Teams\_prednaska\_oprava.pdf</u>

Jak využít MS Teams ve vzdělávání https://dl.cuni.cz/wp-content/uploads/Teams-pro-%C5%A1koly.pdf

### MS Teams: Kontaktujte helpdesk/správce

Helpdesk MS Teams teams-podpora@cuni.cz Kontakt v případě problémů s autentifikací/přihlášením

Aleš Houdek ales.houdek@ruk.cuni.cz

Martin Řepa martin.repa@ruk.cuni.cz

### ZOOM:

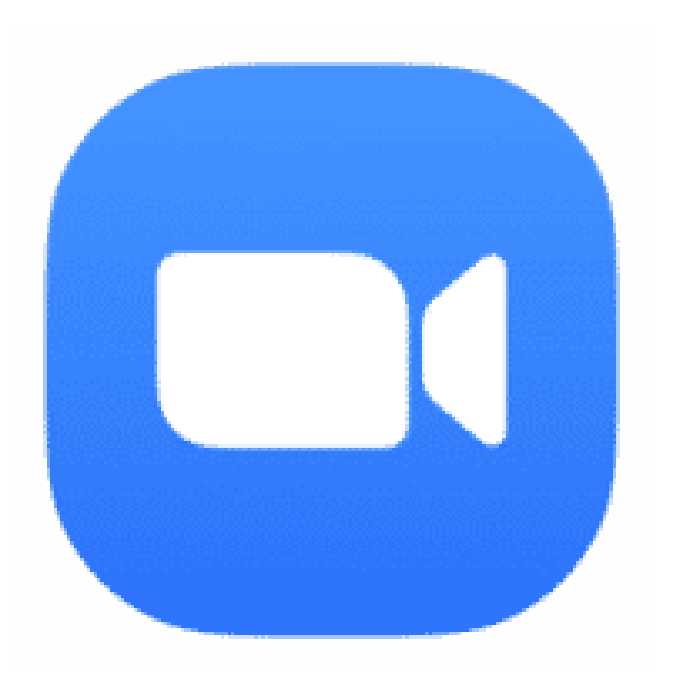

1. Jděte na stránku

https://dl.cuni.cz/zoom/ kde najdete kromě přímého vstupu do systému i soubor návodů na práci se systémem.

- 2. Zaregistrujte se <u>zde</u>
- 3. Tápete-li, přečtěte si návody
- 4. Pokud máte technické problémy, kontaktujte správce

### ZOOM: Přečtěte si návod

Často kladené dotazy

https://sites.google.com/view/e-learning-lfp/domovsk%C3%A1str%C3%A1nka/%C4%8Dast%C3%A9-dotazy

Oficiální support

https://support.zoom.us/

### ZOOM: Kontaktujte helpdesk/správce

Helpdesk ZOOM zoom@lfp.cuni.cz Podporu k celouniverzitní instalaci zajišťuje

<u>Centrum elearningu LF v Plzni.</u>

Chcete zveřejnit záznam z přednášky či jiný multimediální obsah? Využijte Video Streamserver!

### Streamserver: Zažádejte si o editorská práva

Abyste mohli vkládat svá vlastní videa a záznamy přednášek, musíte mít zřízen přístup editora.

Kontaktujte správce Streamserveru či podporu Centra pro podporu elearningu. Správce Streamserveru Tomáš Nikl

Email: tomas.nikl@ruk.cuni.cz Mobil: +420 777 10 11 66

Podpora e-learningu Zora Mašatová

Email: <u>moodle-helpdesk.cuni.cz</u> Mobil: 771 139 215

### Krok 2: Volba streamserveru

### Streamservery

Stremovací server ukládá a přehrává videa v chráněném nebo volném režimu. Videa jsou prezentována na samostatném portálu anebo se vkládají do kurzů Moodle či přednášek a prezentací uložených v LMS Adobe Connect.

Na adrese <u>https://dl.cuni.cz/streamserver/</u> klikněte na vhodný streamserver.

Na Univerzitě Karlově jsou dostupné tyto streamservery:

- <u>stream.cuni.cz</u> pro pedagogické pracovníky a zájemce z Univerzity Karlovy.
- <u>medicalmedia.eu</u> video server lékařských fakult UK + lékařské fakulty projektu <u>Mefanet</u>.
- media.ftvs.cuni.cz podpora výuky na Fakultě tělesné výchovy a sportu UK.
- <u>pedmedia.cuni.cz</u> pro účely Pedagogické fakulty UK
- stream.knihovna.cuni.cz volně přístupný video server UK

Zřízení přístupu k ukládání videí na streamserver nebo v případě zájmu o provoz vlastního streamserveru posílejte žádosti na Centrum e-leanrnigu UK při Ústřední knihovně UK: <u>e-mail</u> nebo volejte +420 777 10 11 66.

### Videonávod: Vložení videa ze streamserveru na do kurzu Moodle

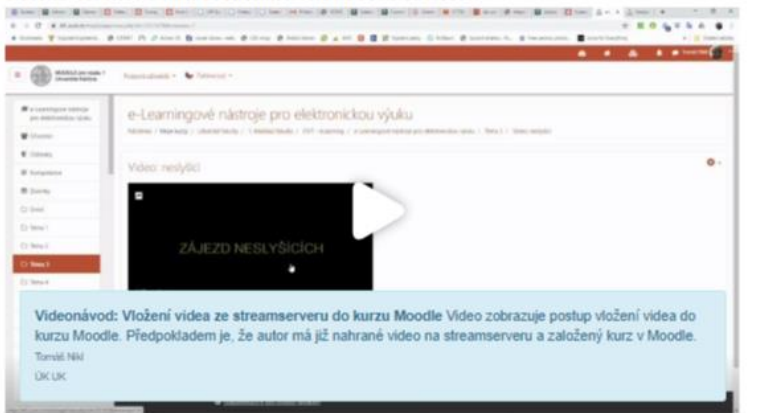

## Přihlášení do streamserveru

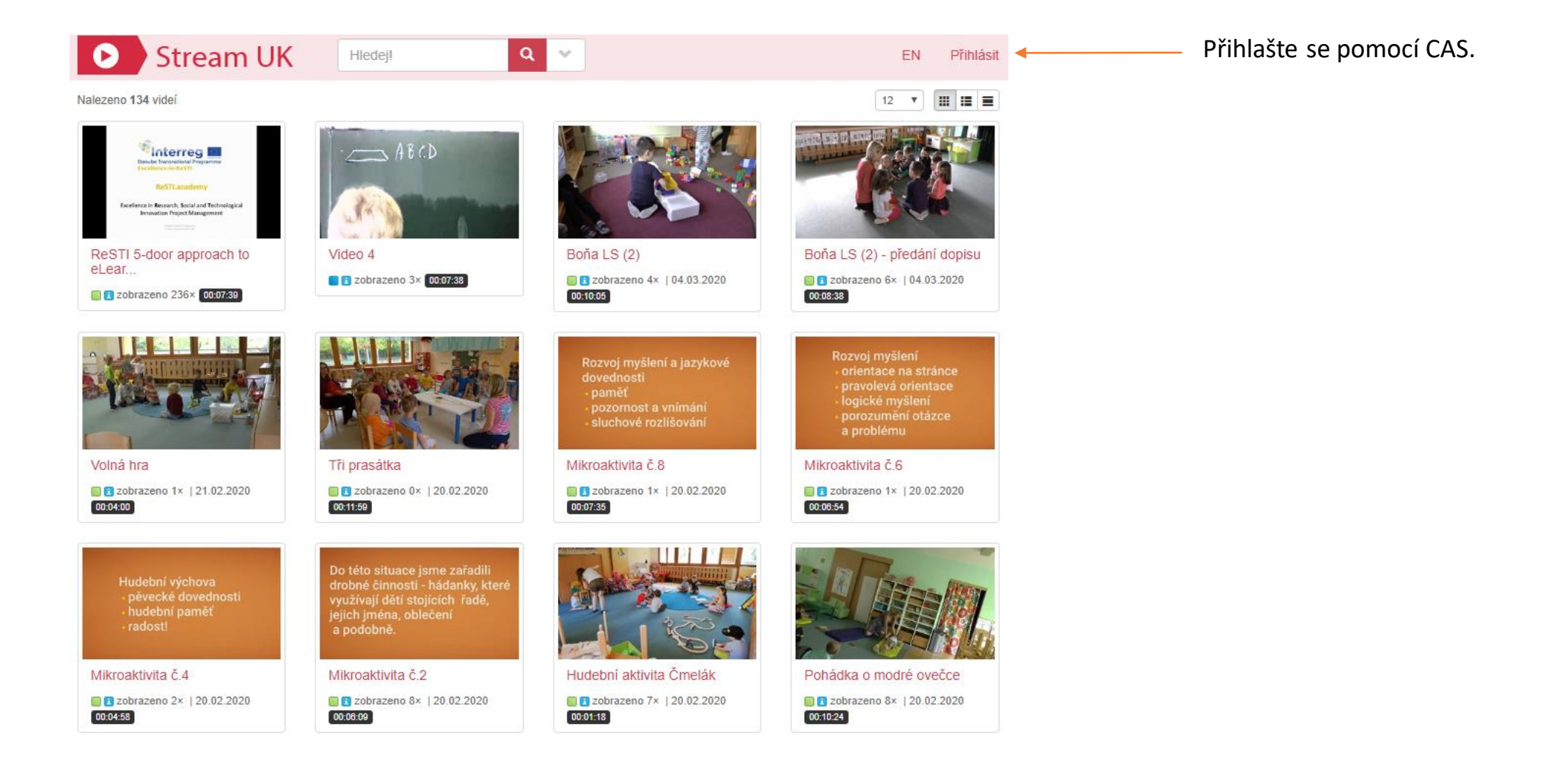

# Nahrajte video

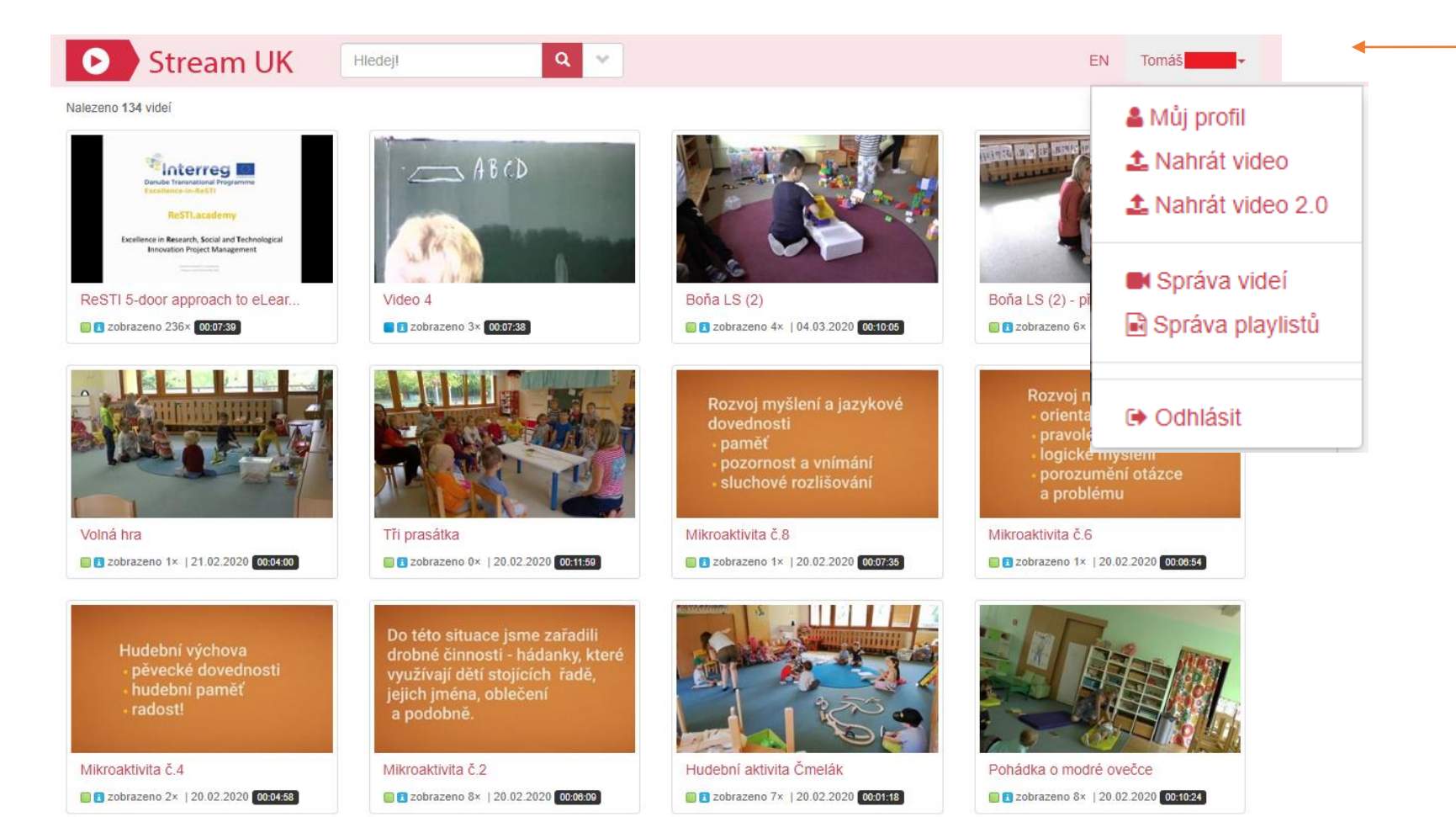

« 1 2 3 4 5 6 7 8 9 10 ... 12 »

Rozbalte roletku u profilu, zvolte "nahrát video" a pro vložení do kurzu Moodle pokračujte dle videonávodu

https://dl.cuni.cz/streamserver/

# A na konec: Souhrn užitečných odkazů

Formulář žádosti o založení kurzu: <u>https://moodleoffice.cuni.cz/login</u> Přihlášení CAS: <u>https://ldap.cuni.cz/index.php</u> Přihlášení do Office365: <u>https://office365.cuni.cz</u>

Rozcestník Moodle: <u>https://dl.cuni.cz</u> Návody pro práci v Moodle: <u>https://dl.cuni.cz/podpora/</u> Návody k Adobe Connect (EN): <u>https://dl.cuni.cz/adobe-connect/</u> Návod k Adobe Connect (CZ): <u>https://dl.cuni.cz/wp-content/uploads/Webinare-Adobe-Connect.pdf</u> Návod k vložení videa ze streamserveru: <u>https://dl.cuni.cz/streamserver/</u> Jak vytvořit přednášku v MS Teams <u>https://dl.cuni.cz/wp-content/uploads/MS\_Teams\_prednaska\_oprava.pdf</u> Jak využít MS Teams ve vzdělávání <u>https://dl.cuni.cz/wp-content/uploads/Teams-pro-%C5%A1koly.pdf</u> Problémy? Dotazy? Jsme online! Neváhejte se na nás obrátit.

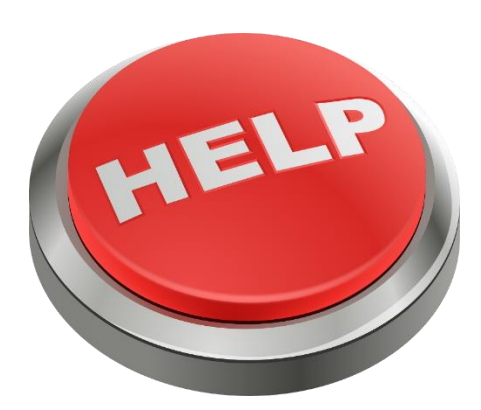

Email na centrální podporu systému Moodle: <u>moodle-help@ruk.cuni.cz</u> Email na centrální podporu Adobe Connect a Streamserver: <u>tomas.nikl@ruk.cuni.cz</u> Email na Centrální podporu MS Teams <u>teams-podpora@cuni.cz</u> Email na centrální podporu ZOOM <u>zoom@lfp.cuni.cz</u>